## SimArk AI Builder 不确定量化仿真软件 V1.0

## 使用手册

#### 一、 软件介绍

1

SimArk AI Builder 不确定性量化仿真软件是一种重要的工程工具,用于 评估不确定性对系统性能和可靠性的影响。其关键技术涉及多个方面,包括 建模与参数化、随机过程建模、蒙特卡洛方法、灵敏度分析、不确定性传播、 以及结果解释与可视化等。功能介绍如下。

#### 1. 建模与参数化

能够对工程系统进行建模,并对系统中的各种参数和条件进行参数化, 以便在仿真中进行变化和分析。

#### 2. 随机过程建模

能够对系统中的随机过程进行建模,描述各种参数和条件的随机变化规律,如高斯过程、泊松过程等。

#### 3. 蒙特卡洛仿真

能够通过蒙特卡洛方法对系统的参数和条件进行随机抽样,并通过大量的仿真运算来估计系统的性能和可靠性。

#### 4. 灵敏度分析

能够对系统的性能指标进行灵敏度分析,评估系统性能对参数变化的敏感程度,帮助确定系统设计的关键参数和条件。

#### 5. 不确定性传播

能够对不确定性从输入传播到输出的过程进行分析,考虑参数之间的相 关性和影响,以准确地评估系统的整体不确定性。

#### 6. 优化与决策支持:

能够通过分析仿真结果,为工程系统的设计优化和决策提供可靠的数据 支持,降低项目风险,提高系统性能和可靠性。

具体用户操作界面执行过程及功能模块分类可以分为:

#### 1. Data(数据处理过程)

1.1 导入数据文件

导入 csv 文件数据进行可视化分析。

#### 1.2 DOE

2

能使用(Latin Hypercube Design)拉丁超立方、(Monto Carlo Sampling)蒙特卡洛采样等算法生成数据文件。

#### 2. Surrogated (代理过程)

能采用 Polynomical Chaos Expansion 代理模型对输入数据进行混沌多项式展开,得到代理模型计算得出的数据。

#### 3. Validate(验证过程)

能使用 Surrogate Validation 进行数据验证。

#### 4. Calibrate(校准过程)

#### 5. Analytics (分析过程)

能使用 Sensitivity Analysis (敏感性分析)、Uncertrainly Propagation (不确定性量化)对数据进行分析。

#### 6. Automate(自动化过程)

能够使用 Integration 集成工具,对不同模型的求解器进行自动化求解。

#### 二、 软件使用指南

软件安装成功之后,桌面会有相应的快捷方式。双击打开该软件,可以 打开软件主界面:

#### 1. Data (数据处理过程)

鼠标点击 File, 点击 New Project 菜单, 新建工程, 如下图。

| File     Data     Surroghte     Validate     Calibrate     Predict       Sine     Analytics     Automate     Help       Sine     Project     Sine     Sine       Sine     Sine     Sine     Sine                                                                                                    |
|----------------------------------------------------------------------------------------------------|
| See Project       Image: Save Project       Image: Save Project </td |
| Copen Project     Save Project     Save Ar     Save Ar     Save Ar                                                                                                    |
| Save Project         Save As         Careers Files                                                                                                    |
| Save As     Save As     Recent Files                                                                                                    |
| Da Recent files                                                                                                    |
|                                                                                                    |
| Settings                                                                                                    |
| B Ext                                                                                                    |

| SimArk Al Builder | Automate Unio                                                      | - 0 |
|-------------------|--------------------------------------------------------------------|-----|
| ation             | Autonate : nep                                                     |     |
|                   |                                                                    |     |
|                   |                                                                    |     |
|                   |                                                                    |     |
|                   |                                                                    |     |
|                   |                                                                    |     |
|                   |                                                                    |     |
|                   |                                                                    |     |
|                   |                                                                    |     |
|                   |                                                                    |     |
|                   | New Project ? X                                                    |     |
|                   |                                                                    |     |
|                   | Project Name: Orplant                                              |     |
|                   | Project Name: Project<br>Location: C/Usery/lida                    |     |
|                   | Project Name (Project Location: C/UbertyTisla                      |     |
|                   | Project Name: Project<br>Location: C://Denv/lixla                  |     |
|                   | Project Name: Project<br>Location: C/Userv/lista<br>Cancel Submit  |     |
|                   | Project Name: Project<br>Location: C/Denv/lixla<br>Cancel Subinit  |     |
|                   | Project Name: Project<br>Location: C/Userv/lista<br>Cancel Submit  |     |
|                   | Project Name Project<br>Location: C:/Userv/lista<br>Cancel Submit  |     |
|                   | Project Name: Project<br>Location: C/Usery/Isla<br>Cancel Submit   |     |
|                   | Project Name Project<br>Location: C/Userv/lista<br>Cancel Submit   |     |
|                   | Project Name: Project<br>Location: C/Userv/likia<br>Cancel Submit  |     |
|                   | Project Name: Project<br>Location: C/Userv/lika<br>Cancel Sutwrite |     |
|                   | Project Name: Project<br>Location: C/Userv/lisia<br>Cancel Submit  |     |
|                   | Project Name Project<br>Location: C/Unerv/lista<br>Cancel Suberry  |     |

| The Data Surgebe Validate Calibrate Pariel Adonate Heip           Station           Station           Station           Station                                                                                                    | SimArk Al Builder                                                      | - | × |
|----------------------------------------------------------------------------------------------------|------------------------------------------------------------------------|---|---|
| Smulatering<br>Constants<br>Smulatering<br>Smulatering<br>Smulate | File Data Surrogate Validate Calibrate Predict Analytics Automate Help |   |   |
| Surger     Surger                                                                                                    | Simulation                                                             |   |   |
|                                                                                                    | File Data Surrogate Validate Calibrate Predict Analytics Automate Help |   |   |
|                                                                                                    |                                                                        |   |   |
|                                                                                                    |                                                                        |   |   |

## 在 Data 菜单栏,导入或者生成特定算法数据,如下图。

| Data  | Surrogate Validate | Cali | brate | Predict  | t Analytics | Automate | Help |  |
|-------|--------------------|------|-------|----------|-------------|----------|------|--|
| u 🔣   | Import From File   | 1    |       |          |             |          |      |  |
| ₫     | DOE •              |      | Latin | Hypercu  | ube Design  | 1        |      |  |
|       | Subsample          |      | Mont  | te Carlo | Sampling    |          |      |  |
|       | Data Exploration   |      | Polyn | nomial C | haos DOE    |          |      |  |
| 🛃 Ana | lytics             |      |       |          |             |          |      |  |

点击 Latin Hypercube Design 使用拉丁超立方生成数据,如下图:

| un Lutin Hypercube Di                                                                             | congri |                      |         | 1                  |      |
|---------------------------------------------------------------------------------------------------|--------|----------------------|---------|--------------------|------|
| Number Of Factors                                                                                 |        |                      |         |                    |      |
| 4                                                                                                 |        |                      |         |                    | -    |
| Factor                                                                                            |        | Lower Bound          |         | Upper Bound        |      |
| X1                                                                                                |        | 0                    |         | 1                  |      |
| X2                                                                                                |        | 0                    |         | 1                  |      |
| X3                                                                                                |        | 0                    |         | 1                  |      |
| X4                                                                                                |        | 0                    |         | 1                  |      |
| Run Size                                                                                          |        |                      |         |                    |      |
| Run Size<br>50<br>Generation Options                                                              |        | Rand                 | om      |                    |      |
| Run Size<br>50<br>Generation Options<br>Optional<br>Summary                                       |        | Rand                 | om      |                    | <br> |
| Run Size<br>50<br>Generation Options<br>Optional<br>Summary<br>Factors                            |        | Rand<br>Runs         | om      | Total Cells        |      |
| Run Size<br>50<br>Generation Options<br>Optional<br>Summary<br>Factors<br>4                       | x      | Rand<br>Runs<br>50   | om<br>= | Total Cells<br>200 |      |
| Run Size<br>50<br>Generation Options<br>Optional<br>Summary<br>Factors<br>4<br>Output Name        | x      | Rand<br>Runs<br>50   | om<br>= | Total Cells<br>200 | 11   |
| Run Size<br>50<br>Generation Options<br>Optional<br>Summary<br>Factors<br>4<br>Output Name<br>LHD | x      | Rand     Runs     50 | om<br>= | Total Cells<br>200 |      |

或直接导入数据,得到可视化界面如下图:

SimArk AI Builder 不确定后量化仿真软件 V1.0 5

|                       | enorate pred |        | arytics Automa | te Help    |             |            |             |           |             |            |            |             |  |
|-----------------------|--------------|--------|----------------|------------|-------------|------------|-------------|-----------|-------------|------------|------------|-------------|--|
| ion<br>Data           |              | X Cont | inuous         |            |             |            |             |           |             |            |            |             |  |
| X Continuous          | 750 x 10     | Displa | nata 👘         | Plot Sta   | Transform   | Modify Fi  | le.         |           |             |            |            |             |  |
| Surrogate<br>Validate |              | 2      | 🧐 🙆 Smart      |            | <b>A S</b>  | 86         | - 4 0       |           |             |            |            |             |  |
| alibrate<br>Analytics |              |        | Xt             | X2         | X3          | X4         | X5          | X6        | X7          | X8         | X9         | X10         |  |
|                       |              | 1      | 0.7195127      | 0.6220821  | 0.475133    | 0.584203   | 0.7735996   | 0.9392716 | 0.1682692   | 0.3830376  | 0.8006086  | 0.3392121   |  |
|                       |              | 2      | 0.6260331      | 0.9136677  | 0.007362547 | 0.3043415  | 0.3038176   | 0.5633445 | 0.2947381   | 0.7758991  | 0.372547   | 0.7285518   |  |
|                       |              | 3      | 0.5907564      | 0.5997393  | 0.3886821   | 0.7914195  | 0.2098904   | 0.1635858 | 0.5714128   | 0.6417011  | 0.5489002  | 0.3695794   |  |
|                       |              | 4      | 0.3358843      | 0.5182772  | 0.7047647   | 0.2653491  | 0.8808121   | 0.7165219 | 0.5656612   | 0.3423753  | 0.3149123  | 0.5517781   |  |
|                       |              | 5      | 0.1989849      | 0.5076476  | 0.6205394   | 0.2865177  | 0.1471429   | 0.6638936 | 0.5571798   | 0.8971535  | 0.6610928  | 0.5522983   |  |
|                       |              | 6      | 0.582829       | 0.4641221  | 0.03265364  | 0.6358442  | 0.02007286  | 0.58983   | 0.239094    | 0.9458834  | 0.6210509  | 0.342893    |  |
|                       |              | 7      | 0.6225698      | 0.2888348  | 0.8403901   | 0.183946   | 0.9246653   | 0.837711  | 0.7177302   | 0.2796907  | 0.02981467 | 0.2566966   |  |
|                       |              | 8      | 0.3285493      | 0.8135026  | 0.9482576   | 0.5612589  | 0.09193701  | 0.3636185 | 0.1267543   | 0.4274433  | 0.06276832 | 0.05586171  |  |
|                       |              | 9      | 0.6669145      | 0.6769149  | 0.4005579   | 0.1219579  | 0.09986841  | 0.6687934 | 0.8425746   | 0.1691766  | 0.4549213  | 0.5721857   |  |
|                       |              | 10     | 0.3004387      | 0.1961251  | 0.4493969   | 0.6068491  | 0.7609778   | 0.1859142 | 0.1354617   | 0.7821289  | 0.05218491 | 0.6538893   |  |
|                       |              | 11     | 0.535616       | 0.7107379  | 0.3808479   | 0.2951297  | 0.4765423   | 0.4720051 | 0.4549647   | 0.8054566  | 0.8090742  | 0.3549106   |  |
|                       |              | 12     | 0.3024958      | 0.2609218  | 0.7356424   | 0.234526   | 0.4389634   | 0.147036  | 0.5078813   | 0.6107748  | 0.2829827  | 0.1838135   |  |
|                       |              | 13     | 0.0523766      | 0.3536826  | 0.4626698   | 0.0232064  | 0.5665155   | 0.298334  | 0.1531589   | 0.4532645  | 0.8443185  | 0.009892626 |  |
|                       |              | 14     | 0.06192188     | 0.625217   | 0.04376872  | 0.1395355  | 0.563856    | 0.5721097 | 0.260254    | 0.3634457  | 0.5087521  | 0.6243079   |  |
|                       |              | 15     | 0.1930767      | 0.562312   | 0.8458536   | 0.2793074  | 0.4165693   | 0.1239088 | 0.4500514   | 0.01242428 | 0.373726   | 0.0607912   |  |
|                       |              | 16     | 0.6199167      | 0.9473304  | 0.01684033  | 0.6333939  | 0.02895188  | 0.4937213 | 0.1811071   | 0.5806729  | 0.5393217  | 0.6464779   |  |
|                       |              | 17     | 0.5316025      | 0.9953739  | 0.05862921  | 0.7204093  | 0.7161169   | 0.952314  | 0.3027462   | 0.9055772  | 0.8225556  | 0.2054782   |  |
|                       |              | 18     | 0.549292       | 0.3108311  | 0.7755228   | 0.06033937 | 0.9512405   | 0.0806305 | 0.9641764   | 0.4053741  | 0.6913343  | 0.7862503   |  |
|                       |              | 19     | 0.7786753      | 0.7450909  | 0.3119961   | 0.3703584  | 0.4361512   | 0.4932598 | 0.8205764   | 0.2050883  | 0.7087533  | 0.00314461  |  |
|                       |              | 20     | 0.9171559      | 0.9198835  | 0.4422074   | 0.9809352  | 0.6456359   | 0.449044  | 0.458645    | 0.4811899  | 0.6725308  | 0.2329994   |  |
|                       |              | 21     | 0.77446        | 0.8307666  | 0.4404331   | 0.1526709  | 0.5307435   | 0.4913367 | 0.004365633 | 0.08986602 | 0.312068   | 0.9838799   |  |
|                       |              | 22     | 0.8249034      | 0.3918079  | 0.574142    | 0.2179152  | 0.1969548   | 0.2075744 | 0.4351719   | 0.32023    | 0.9396324  | 0.8566756   |  |
|                       |              | 23     | 0.7101794      | 0.4037595  | 0.8372744   | 0.3365473  | 0.4713387   | 0.0533548 | 0.1734423   | 0.7457099  | 0.9816222  | 0.4751424   |  |
|                       |              | 24     | 0.2275961      | 0.04808416 | 0.5046107   | 0.2925528  | 0.006601576 | 0.6508199 | 0.8719277   | 0.01501046 | 0.6129482  | 0.2705705   |  |
|                       |              | 25     | 0.7546482      | 0.8608701  | 0.1419353   | 0.3777865  | 0.4250432   | 0.5091751 | 0.9454028   | 0.7731851  | 0.3358295  | 0.6113409   |  |
|                       |              | 26     | 0.8507561      | 0.5873344  | 0.2650541   | 0.5689688  | 0.7710959   | 0.9047975 | 0.1751414   | 0.6923364  | 0.6505365  | 0.4047462   |  |

点击右侧 Plot 视图可以切换数据视图界面,如下图:

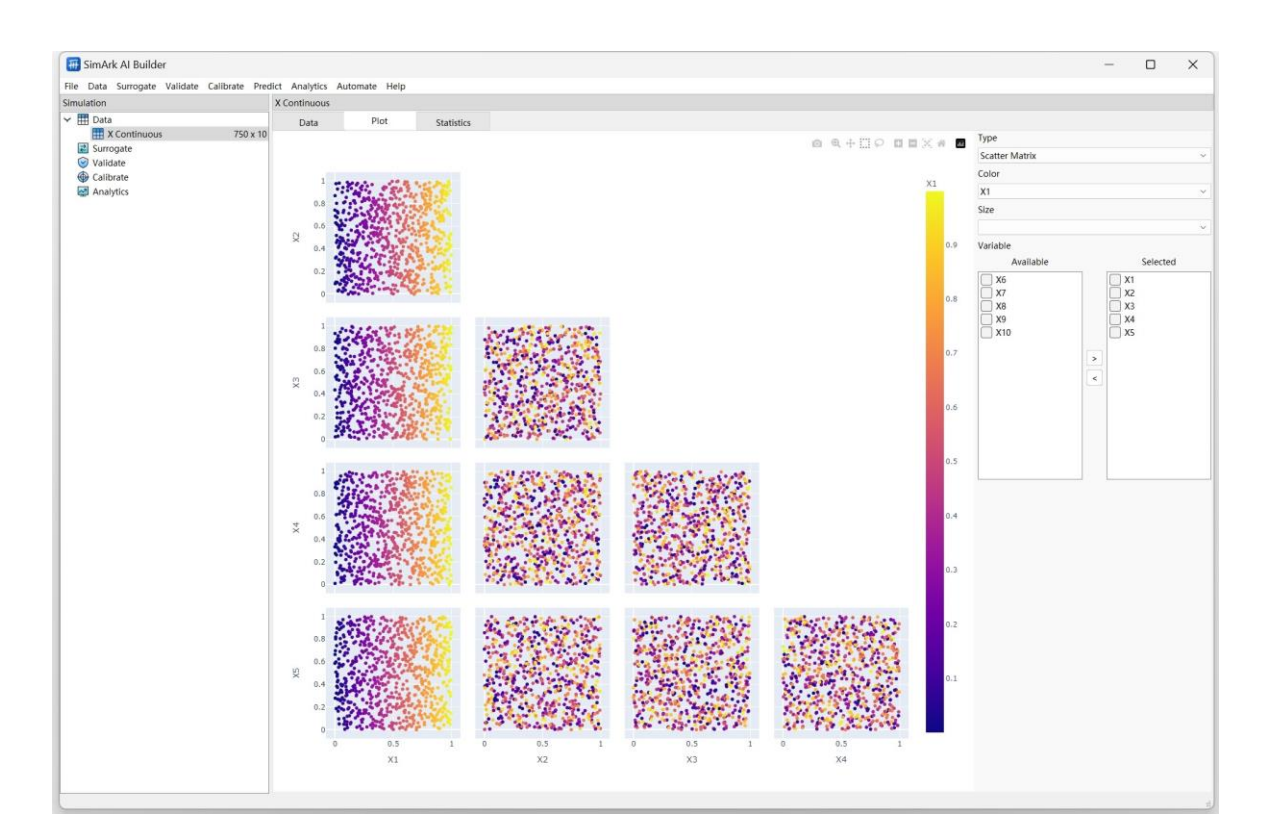

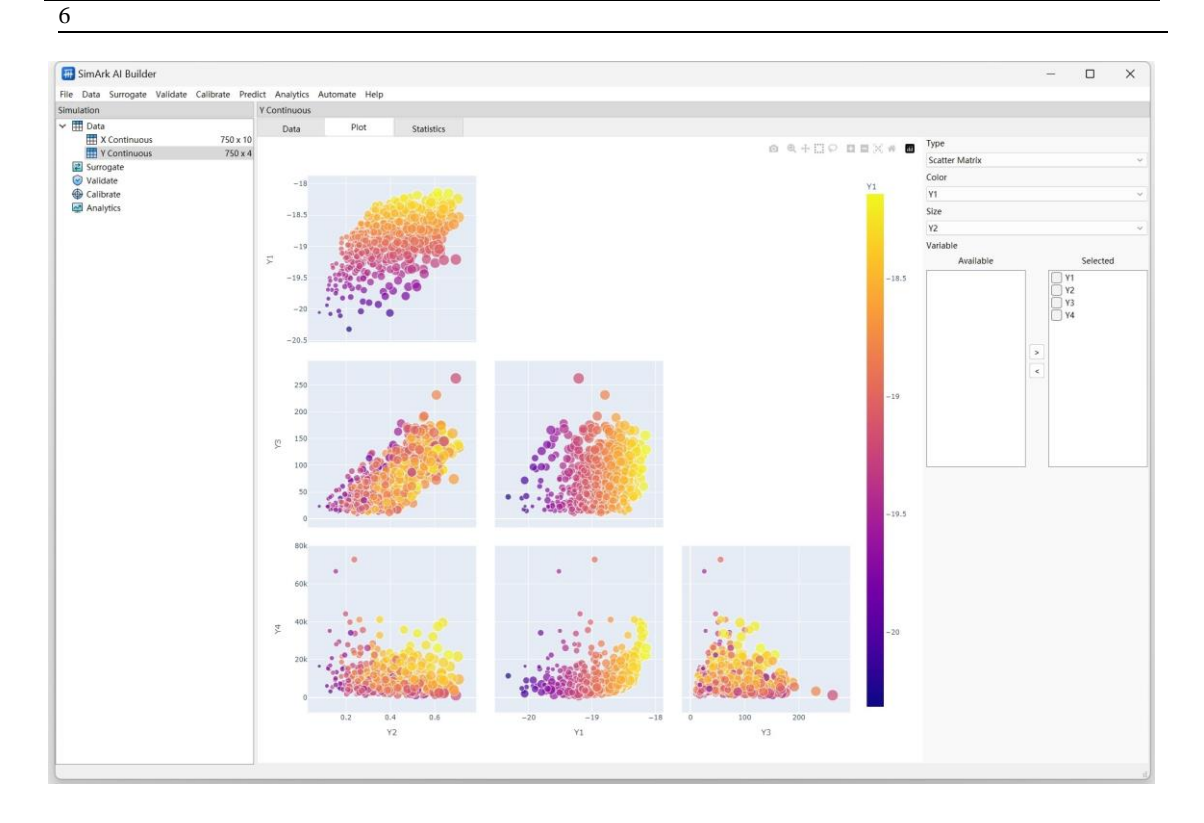

点击右侧 Statistics 视图可以切换为数据基本分析视图,该视图包含了一些基本的数据分析如最值、平均值等,如下图:

| Min         Max         Man         State           If Continuous         759 ±10         Plot         State/size         State/size           If Continuous         759 ±10         Min         Max         Man         State           If Continuous         759 ±10         X         00115636         0.999825         0.499954         0.28867           If Continuous         759 ±10         X         0.0115636         0.999825         0.499976         0.288650           If Continuous         X1         0.0019556         0.999827         0.590009         0.288650           X0         0.0004680         0.999977         0.500009         0.288650           X1         0.00049725         0.999823         0.500018         0.288676           X10         0.00049725         0.999977         0.500009         0.288650           X10         0.00049725         0.999977         0.500001         0.288676           X10         0.00049725         0.999974         0.500001         0.288676           X11         0.00017135         0.999899         0.50001         0.288676           X1         0.00017135         0.999899         0.50001         0.288771          |
|----------------------------------------------------------------------------------------------------|
| ■ Data         Pada         Pada         Statistics           ■ Continuous         750 x1         Min         Max         Mean         Statistics           ■ Surrogatic         750 x1         Min         Max         Mean         Statistics           ■ Surrogatic         750 x1         Min         Max         Mean         Statistics           ■ Surrogatic         750 x1         Min         Max         Mean         Statistics           ■ Calibratics         1000109595         0.999825         0.499997         0.288668           X3         0.00109595         0.999877         0.500009         0.288676           X3         0.000944726         0.999977         0.500009         0.288676           X0         0.000947126         0.9999151         0.500020         0.288676           X0         0.00048721         0.999151         0.500020         0.288678           X5         0.00043872         0.999151         0.500020         0.288678           X5         0.00043872         0.999151         0.500020         0.288679           X2         0.0011315         0.999898         0.500021         0.288679           X2         0.00111315         0.999889 |
| min     Main     Main     Main     Std       B strongate     Volidate     0.0015636     0.999574     0.499964     0.28677       W Volidate     Volidate     Volidate     0.0015636     0.999828     0.499976     0.286638       X1     0.0016355     0.999877     0.499997     0.286638       X2     0.00064608     0.999977     0.50009     0.286655       X0     0.00064722     0.999812     0.50003     0.286648       X6     0.000247252     0.999815     0.50002     0.286656       X1     0.000247525     0.999151     0.50002     0.286656       X2     0.000171106     0.999895     0.4999982     0.286659       X1     0.000171355     0.999893     0.50001     0.286679                                                                                                    |
| No         NX         0.00115036         0.999574         0.499964         0.28967           Validation<br>© Validation<br>© Analytics         NX         0.00115036         0.999574         0.499964         0.28967           X4         0.00109956         0.998825         0.499976         0.286680           X0         0.0004480         0.999977         0.50000         0.286655           X0         0.000447128         0.999813         0.500018         0.286654           X1         0.00046772         0.9999151         0.500008         0.286654           X5         0.000417326         0.9998143         0.500008         0.286659           X1         0.000417326         0.9999151         0.500008         0.286659           X2         0.000101335         0.999816         0.499982         0.286699           X2         0.000101335         0.9998899         0.500001         0.286701                                                                                                    |
| ¥4       0.0019956       0.998825       0.499976       0.288668         X1       0.0019535       0.998977       0.499997       0.288652         X3       0.00094408       0.999977       0.550009       0.288657         X1       0.00094408       0.999977       0.550018       0.288654         X10       0.00064722       0.999151       0.550008       0.288654         X10       0.00064872       0.999151       0.550008       0.288654         X5       0.000281562       0.999151       0.550008       0.288659         X1       0.000173106       0.998896       0.499982       0.288699         X2       0.00011335       0.998899       0.500001       0.288701                                                                                                    |
|                                                                                                    |
| X0         Concessor         Concessor         Concessor         Concessor           X0         Concessor         Concessor         Concessor         Concessor           X0         Concessor         Concessor         Concessor         Concessor           X0         Concessor         Concessor         Concessor         Concessor           X0         Concessor         Concessor         Concessor         Concessor           X0         Concessor         Concessor         Concessor         Concessor           X10         Concessor         Concessor         Concessor         Concessor           X5         Concessor         Concessor         Concessor         Concessor           X6         Concessor         Concessor         Concessor         Concessor           X6         Concessor         Concessor         Concessor         Concessor           X1         Concertsing         Concessor         Concessor         Concessor           X2         Concertsing         Concessor         Concessor         Concessor                                                                                                    |
| Mai         000094808         0.999977         0.930009         0.288857           XH         0.000947326         0.99843         0.500018         0.288676           XH         0.000467726         0.99932         0.550028         0.288682           XS         0.000281562         0.999343         0.500028         0.288659           XL         0.000101335         0.999896         0.499982         0.288699           X2         0.000101335         0.999889         0.500001         0.288701                                                                                                    |
| XN         0.000947126         0.999832         0.500023         0.298676           X10         0.00046772         0.99932         0.500023         0.298676           X6         0.00048712         0.999151         0.500024         0.288664           X6         0.00048712         0.999151         0.500024         0.288652           XS         0.00021562         0.59943         0.50002         0.288659           X1         0.000101335         0.999836         0.499982         0.288699           X2         0.000101335         0.999889         0.500001         0.288701                                                                                                    |
| X10         0.00046772         0.99912         0.50023         0.288664           X6         0.00048721         0.999151         0.50008         0.288659           X6         0.0007552         0.999836         0.50002         0.288659           X1         0.0001713166         0.999836         0.499882         0.288659           X2         0.000101335         0.999889         0.50001         0.2885701                                                                                                    |
| X6         0.000438721         0.999151         0.50008         0.288682           X5         0.00028562         0.99943         0.5002         0.28869           X1         0.000171106         0.999836         0.499982         0.28869           X2         0.000101335         0.999899         0.500001         0.288701                                                                                                    |
| XS         0.000281562         0.99943         0.50002         0.288659           XI         0.000173106         0.999836         0.499982         0.28869           X2         0.000101335         0.999889         0.500001         0.288701                                                                                                    |
| XI         0.000173106         0.998936         0.499982         0.288689           XZ         0.000101335         0.999889         0.500001         0.288701                                                                                                    |
| XZ 0.000101335 0.999889 0.500001 0.288701                                                                                                    |
|                                                                                                    |
|                                                                                                    |

2. Surrogated (代理过程)

鼠标左键点击菜单栏 Surrogate 节点,选择 Polynomial Chaos Expansion, 创建 PCE 代理模型,如下图:

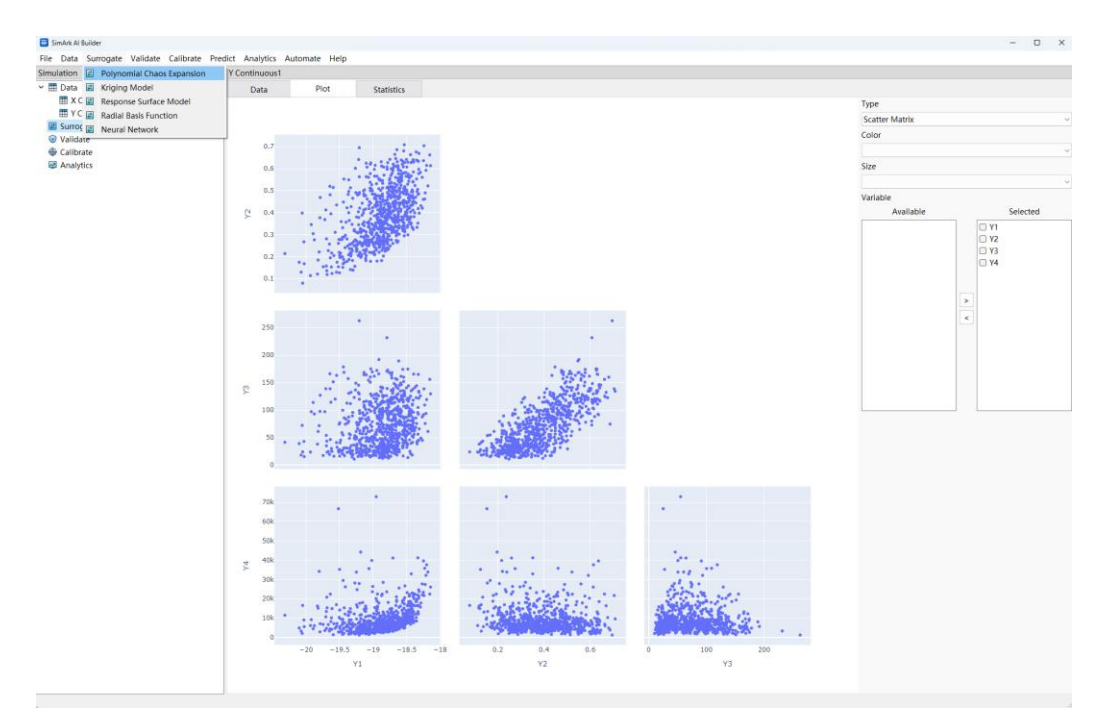

| 册 Po    | olynomial Chao      | s Expansion ?                          | $\times$ |
|---------|---------------------|----------------------------------------|----------|
| Input   |                     |                                        |          |
| X Con   | itinuous            |                                        | ~        |
| Outpu   | t                   |                                        |          |
| Y Con   | tinuous             |                                        | ~        |
| Polync  | omial Degree        |                                        |          |
| O To    | otal Degree         | Tensor Degree                          |          |
| Polyno  | omial Degree For A  | All Inputs                             |          |
| 3       |                     |                                        | ÷        |
|         | Factor              | Distribution                           |          |
| 1       | X1                  | Uniform[min=0.000173106,max=0.998936]  |          |
| 2       | X2                  | Uniform[min=0.000101335,max=0.999889]  |          |
| 3       | X3                  | Uniform[min=0.00106395,max=0.998977]   |          |
| 4       | X4                  | Uniform[min=0.00109956,max=0.998825]   |          |
| 5       | X5                  | Uniform[min=0.000281562,max=0.99943]   |          |
| 6       | X6                  | Liniform[min=0.000438721.max=0.999151] |          |
| Total N | Number Of Polyno    | mial Terms                             |          |
| Deter   | minsitic Calculatio | n Formula                              |          |
| Penalt  | y Term              |                                        |          |
|         | Factor              | Penalty                                |          |
| 1       | Y1                  | None                                   |          |
| 2       | Y2                  | None                                   |          |
| 3       | Y3                  | None                                   |          |
| 4       | Y4                  | None                                   |          |
|         |                     |                                        |          |
| Outpu   | t Name              |                                        |          |
| PCE     |                     |                                        |          |
|         |                     | Cancel                                 | Submit   |

通过 PCE 代理模型计算得出的数据可视化如下图,可通过右侧控制栏视 图选择节点、控制输入的参数来查看想要的视图:

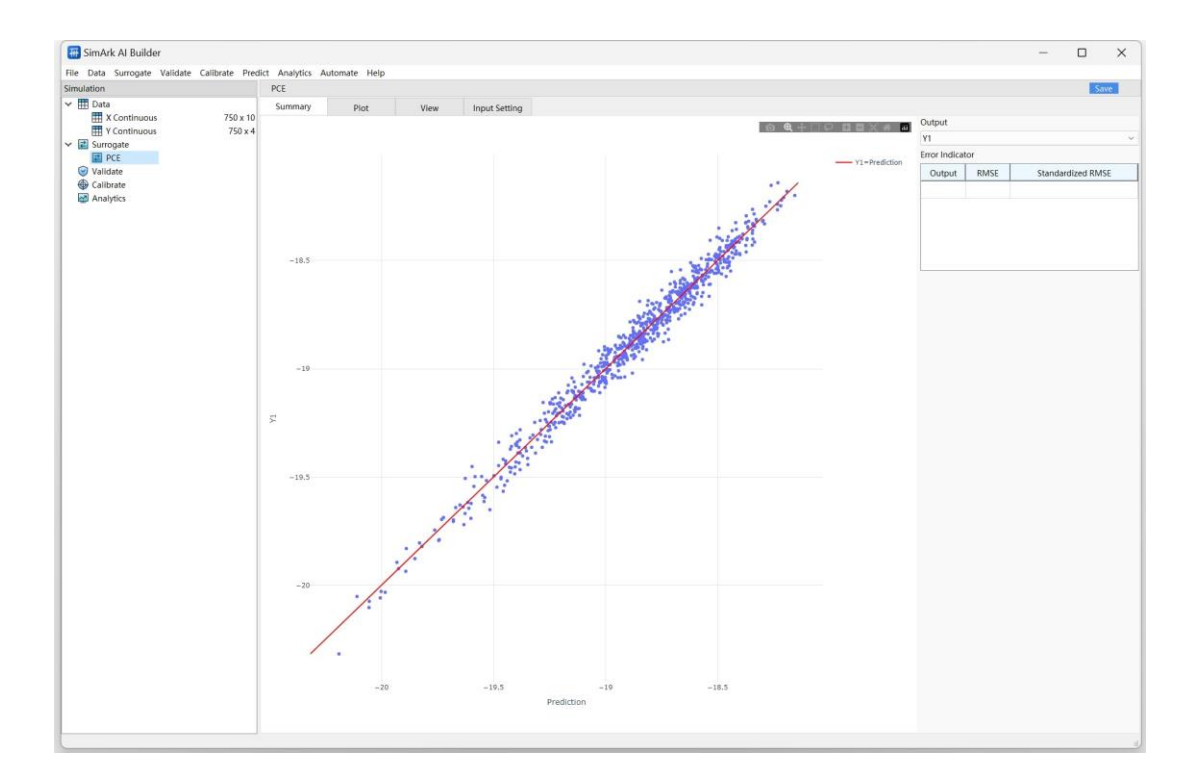

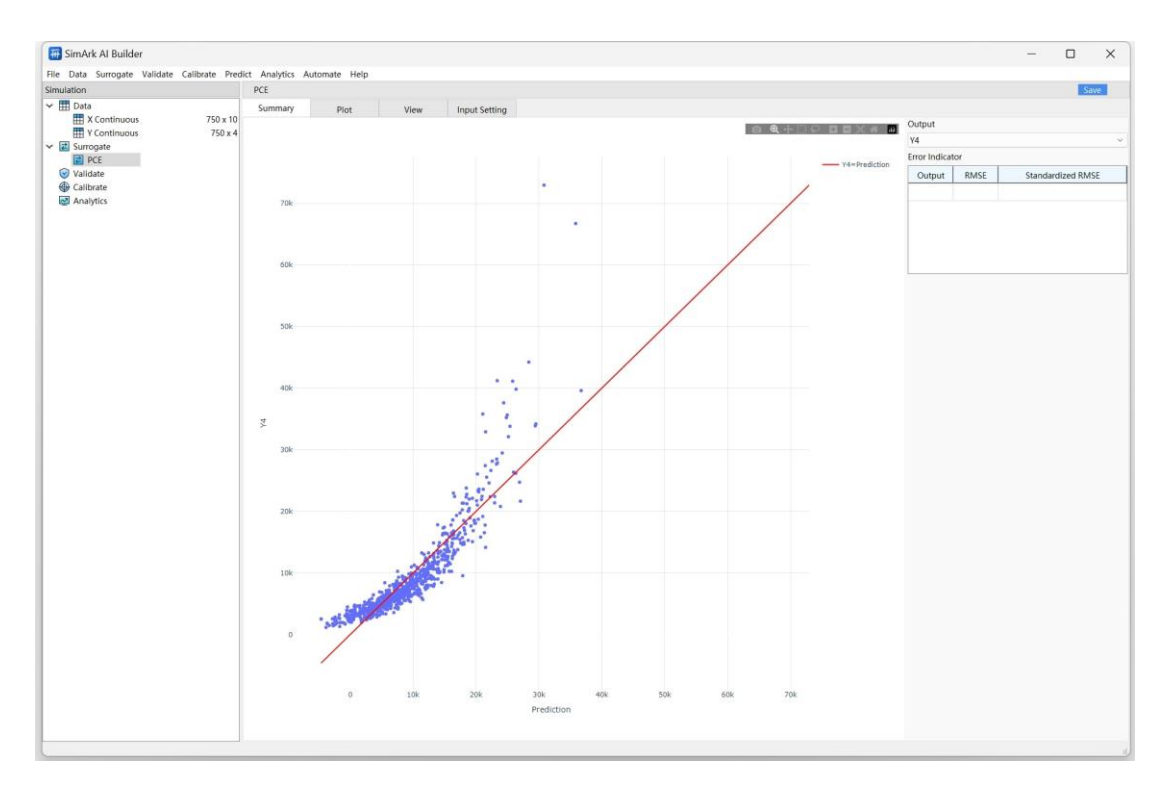

点击右侧 PCE Plot 节点视图,根据最右侧参数控制栏的输入情况,可以 计算得到不同的数据视图,如下:

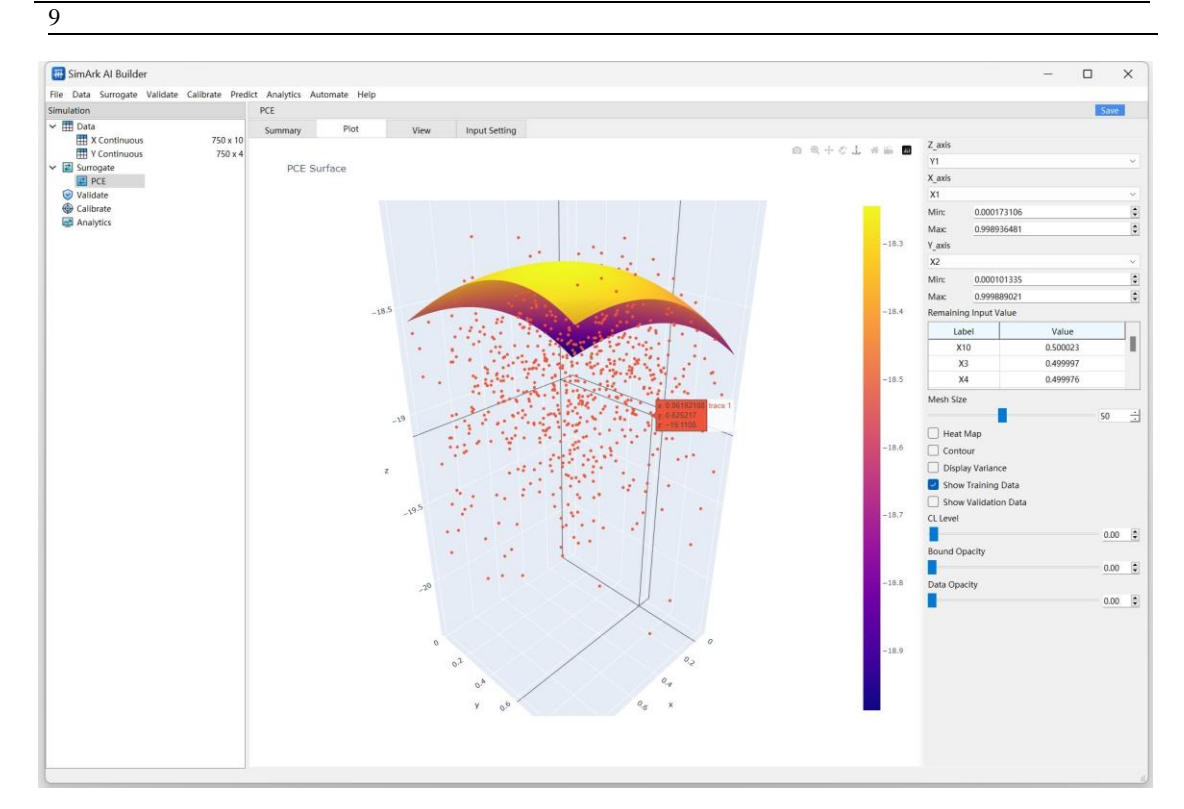

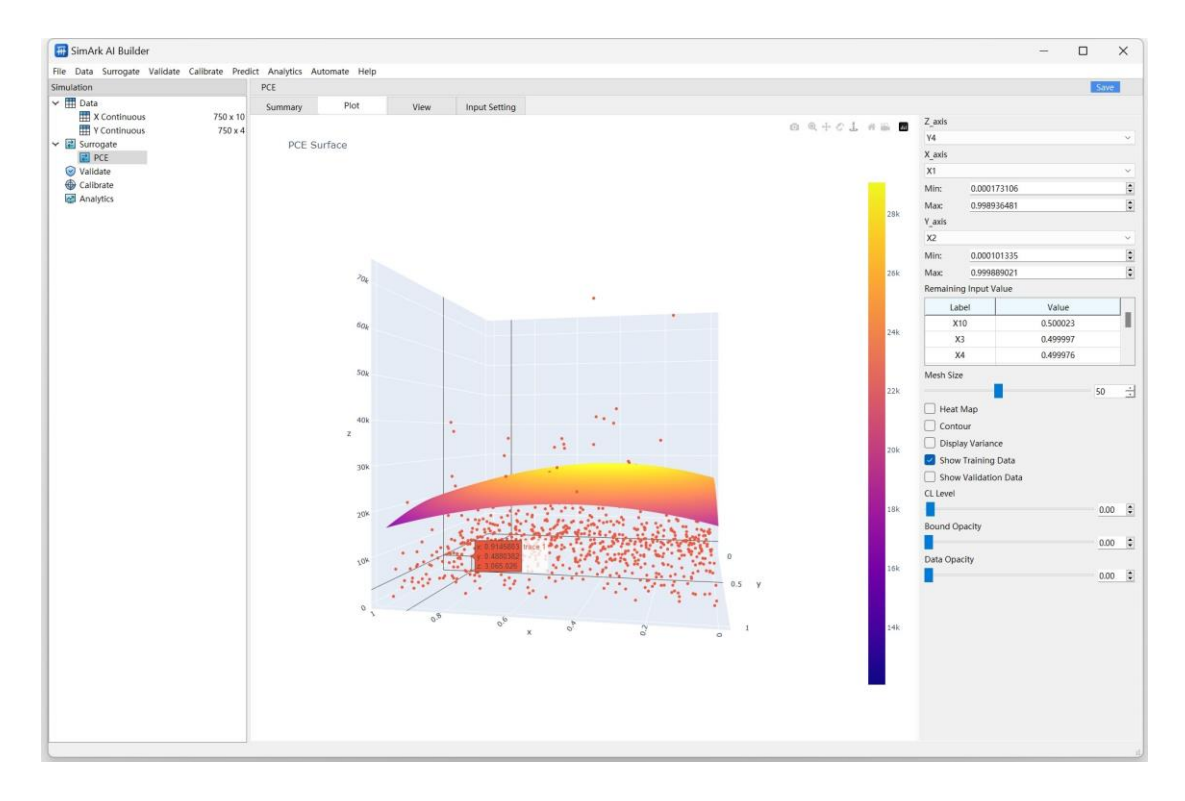

#### 3. Validate(验证过程)

鼠标点击菜单栏的 Validate 节点,选择点击 Surrogate Validation,选择输入输出数据文件,如下图:

#### SimArk AI Builder 不确定后量化仿真软件 V1.0

| 开 S        | imArk Al I         | Builder    |          |               |         |           |                                         |    |
|------------|--------------------|------------|----------|---------------|---------|-----------|-----------------------------------------|----|
| File       | Data               | Surrogate  | Validate | Calibrate     | Predict | Analytics | Automate                                | He |
| Simu       | lation             |            | 🕑 Surre  | ogate Valida  | tion    | dation    |                                         |    |
| ~ ⊞        | Data               |            | 🕑 K-fo   | ld Cross Vali | dation  | immary    | Plo                                     | ot |
|            | 🆽 Х С              | ontinuous1 |          | 750           | x 10    | Sammary   |                                         |    |
|            | 🖽 Y C              | ontinuous1 |          | 75            | 0 x 4   |           |                                         |    |
| ✓ ₹        | Surrog             | gate       |          |               |         |           |                                         |    |
|            | <mark>₹</mark> PCI | E          |          |               |         |           |                                         |    |
| <b>~</b> 📀 | Valida             | te         |          |               |         | 1         | ::::::::::::::::::::::::::::::::::::::: |    |
|            | 🕑 vali             | idation    |          |               |         | ₩ 0.5     | <u>19900</u>                            |    |
| •          | Calibra            | ate        |          |               |         | 0         |                                         |    |
| 4          | l Analyt           | tics       |          |               |         |           |                                         |    |
|            |                    |            |          |               |         |           | -                                       |    |

点击 Submit 进行计算,如下图:

| ?      | Х      |
|--------|--------|
|        |        |
|        | ~      |
|        |        |
|        | ~      |
|        |        |
|        | ~      |
|        |        |
|        |        |
| Cancel | Submit |
|        | ?      |

经过 validate 的计算过程,可以输出数据如下图:

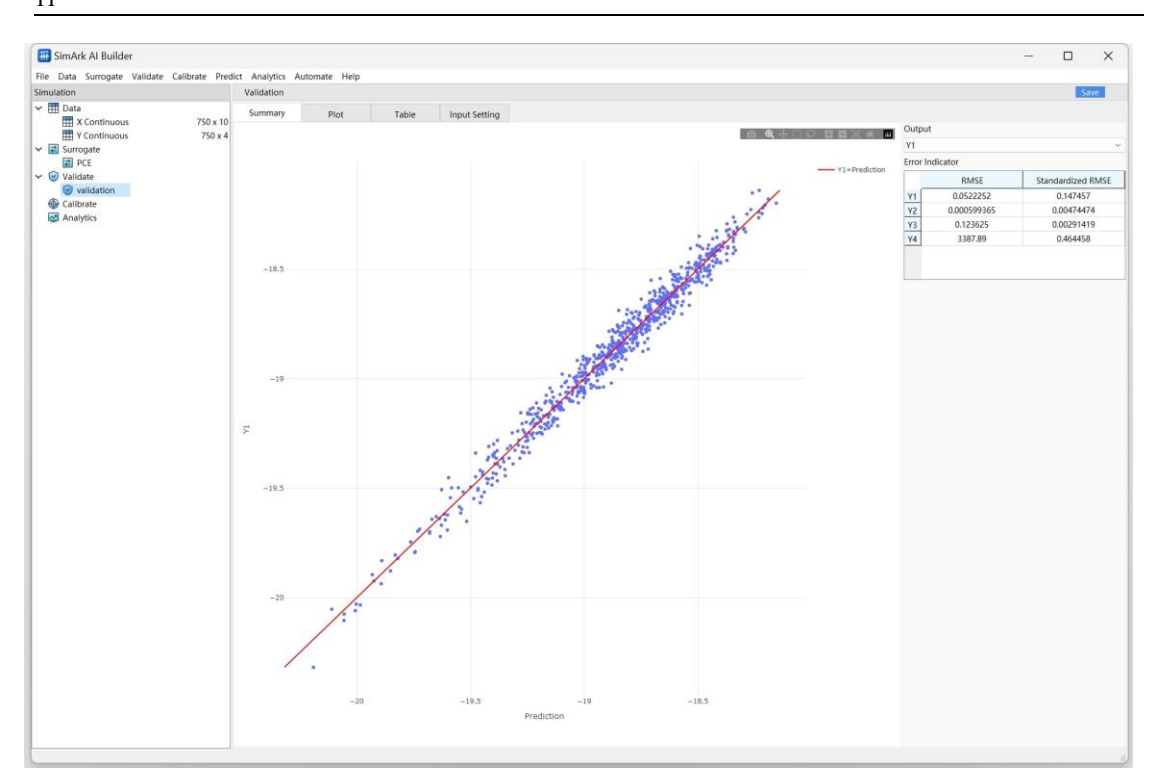

SimArk AI Builder 不确定后量化仿真软件 V1.0 11

切换视图:

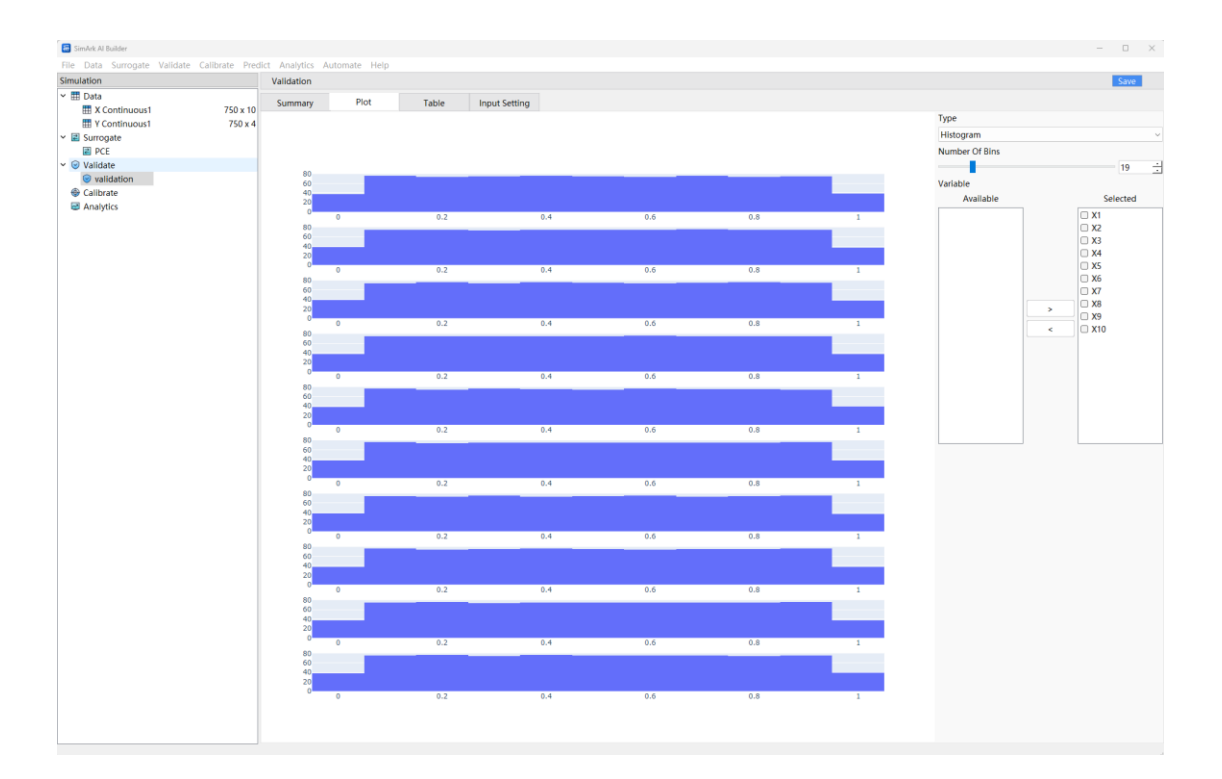

# SimArk AI Builder 不确定后量化仿真软件 V1.0 12

### 4. Analytics (分析过程)

鼠标点击 Analytic 节点,点击 Sensitivity Analysis,进入敏感性分析,如下图:

| 🗃 SimArk Al Builder                                                              |                                                                                            |
|----------------------------------------------------------------------------------|--------------------------------------------------------------------------------------------|
| File       Data       Surrogate       Validate       Calibrate         Surrogate | Analytics Automate Help<br>Sensitivity Analysis<br>Optimization<br>Uncertainty Propagation |

#### SimArk AI Builder 不确定后量化仿真软件 V1.0

13

| Surrogate Model                                                                                                    |             |             |
|----------------------------------------------------------------------------------------------------|-------------|-------------|
| PCE                                                                                                    |             |             |
| Hyper Parameter                                                                                                    |             |             |
| Factor                                                                                                    | Lower Bound | Upper Bound |
| X1                                                                                                    | 0.000173106 | 0.998936    |
| X2                                                                                                    | 0.000101335 | 0.999889    |
| X3                                                                                                    | 0.00106395  | 0.998977    |
| X4                                                                                                    | 0.00109956  | 0.998825    |
| X5                                                                                                    | 0.000281562 | 0.99943     |
| X6                                                                                                    | 0.000438721 | 0.999151    |
| X7                                                                                                    | 0.00115636  | 0.999574    |
| X8                                                                                                    | 0.000964808 | 0.999977    |
| Method Of Analysis                                                                                                    |             |             |
| Method Of Analysis<br>Sampling Based<br>Other Option<br>Method Of Sampling<br>LHD                                                               |             |             |
| Method Of Analysis Sampling Based Other Option Method Of Sampling LHD Number Of Replications                                                    |             |             |
| Method Of Analysis<br>Sampling Based<br>Other Option<br>Method Of Sampling<br>LHD<br>Number Of Replications<br>4                                |             |             |
| Method Of Analysis<br>Sampling Based<br>Other Option<br>Method Of Sampling<br>LHD<br>Number Of Replications<br>4<br>Sample Size Per Replication |             |             |
| Method Of Analysis  Sampling Based  Other Option  Method Of Sampling  LHD  Number Of Replications  4  Sample Size Per Replication 2000          |             |             |
| Method Of Analysis Sampling Based Other Option Method Of Sampling LHD Number Of Replications 4 Sample Size Per Replication 2000 Output Name     |             |             |

选择 Surrogate Model 为 PCE,分析方法点击 Sampling Based 基于采样分析,选择 Number Of Replications 个数和 Sample Size Per Replication 样本大小,点击 Submit 进行计算,结果如下图:

SimArk AI Builder 不确定后量化仿真软件 V1.0 14

| a Surrogate Validate Calibrate Pres           | dict Analytics Auto | omate Help              |                  |                   |                  |                   |                  |                   |  |  |  | -  |  |
|-----------------------------------------------|---------------------|-------------------------|------------------|-------------------|------------------|-------------------|------------------|-------------------|--|--|--|----|--|
| 1                                             | title               | and they                |                  |                   |                  |                   |                  |                   |  |  |  | Sa |  |
| ta                                            | Table Piot          |                         |                  |                   |                  |                   |                  |                   |  |  |  |    |  |
| X Continuous 750 x 10<br>X Continuous 750 x 4 | ¥1(main effe        | ects) ¥1(total effects) | Y2(main effects) | Y2(total effects) | Y3(main effects) | ¥3(total effects) | Y4(main effects) | Y4(total effects) |  |  |  |    |  |
| rrogate                                       | X1 0.0473194        | 4 0.0982844             | 0.689034         | 0.698653          | 0.85285          | 0.882058          | 0.0498216        | 0.151742          |  |  |  |    |  |
| PCE                                           | X2 0.12658          | 0.102236                | 0.146015         | 0.158369          | 5.16957e-05      | 5.10665e-06       | 0.0776852        | 0.167976          |  |  |  |    |  |
| validation                                    | X3 0.0161123        | 3 0.0941864             | 0.0721039        | 0.0677129         | -5.94327e-05     | 4.29125e-06       | 0.0809642        | 0.173313          |  |  |  |    |  |
| brate                                         | X4 0.118628         | 0.101844                | 0.0351395        | 0.0374992         | 0.0446817        | 0.0603801         | 0.0487124        | 0.131653          |  |  |  |    |  |
| SensitivityAnalysis                           | XS 0.174985         | 0.0890121               | 0.0208104        | 0.0236679         | -5.31992e-06     | 1.346e-05         | 0.0662367        | 0.152077          |  |  |  |    |  |
|                                               | X6 0.107154         | 0.105152                | 0.0168582        | 0.0159491         | 0.0517877        | 0.0605906         | 0.0606259        | 0.137479          |  |  |  |    |  |
|                                               | X7 0.076721         | 0.108385                | 0.011615         | 0.0121037         | 0.0345772        | 0.0513757         | 0.072364         | 0.16733           |  |  |  |    |  |
|                                               | x8 0.250199         | 0.109609                | 0.00923162       | 0.0093151         | 0.0123229        | 0.0124408         | 0.0485721        | 0.13377           |  |  |  |    |  |
|                                               | X9 0.128179         | 0.100464                | 0.00735612       | 0.00729744        | 0.000121526      | 4.2131e-06        | 0.0530671        | 0.132145          |  |  |  |    |  |
|                                               | X10 0.0335904       | 0 108024                | 0.00557898       | 0.00605304        | 493773e-05       | 4.47612e-06       | 0.037224         | 0 153363          |  |  |  |    |  |
|                                               |                     |                         |                  |                   |                  |                   |                  |                   |  |  |  |    |  |

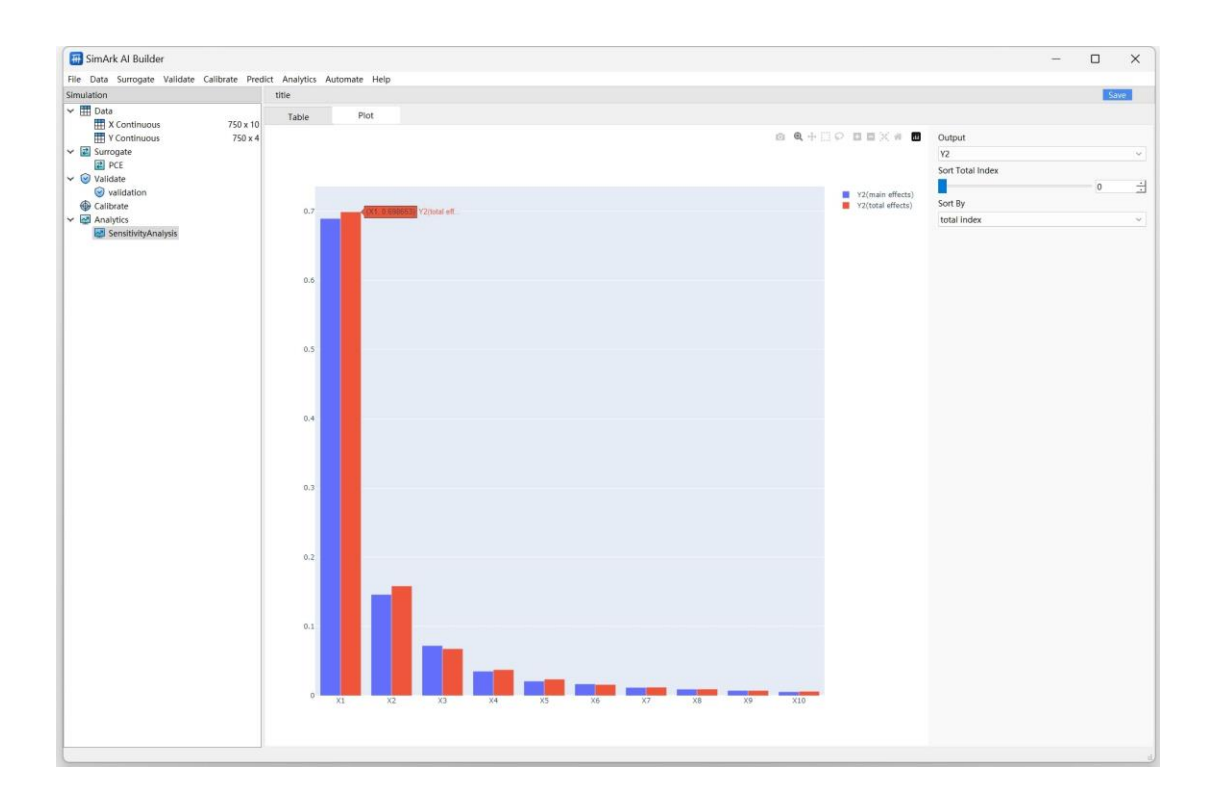

鼠标点击 Analytic 节点, 点击 Uncertainly Propagation, 进入不确定性量化, 如下图:

| - | ~  |
|---|----|
|   | ÷. |
|   | •  |
|   | ~  |

| 册 Unce             | rtainty Propagation |                                       | ?   | ×     |
|--------------------|---------------------|---------------------------------------|-----|-------|
| Surrogate          | Model               |                                       |     |       |
| PCE                |                     |                                       |     | ~     |
| Distributio        | on Setting          |                                       |     |       |
| O Samp<br>○ Data I | le<br>From Matrix   |                                       |     |       |
| Factor Dis         | tribution           |                                       |     |       |
|                    | Factor              | Distribution                          |     |       |
| 1                  | X1                  | Uniform[min=0.000173106,max=0.998936] |     |       |
| 2                  | X2                  | Uniform[min=0.000101335,max=0.999889] |     |       |
| 3                  | X3                  | Uniform[min=0.00106395,max=0.998977]  |     |       |
| 4                  | X4                  | Uniform[min=0.00109956,max=0.998825]  |     |       |
| 5                  | X5                  | Uniform[min=0.000281562,max=0.99943]  |     |       |
| 6                  | X6                  | Uniform[min=0.000438721,max=0.999151] |     |       |
| 7                  | X7                  | Uniform[min=0.00115636,max=0.999574]  |     |       |
| 8                  | X8                  | Uniform[min=0.000964808,max=0.999977] |     |       |
| Aleatoric          | Sample              |                                       |     |       |
| 500                |                     |                                       |     | -     |
| Output Na          | ame                 |                                       |     |       |
| Uncertain          | tyPropagation       |                                       |     |       |
|                    |                     | Cance                                 | I S | ubmit |

设定好参数后点击 Submit,得到结果如下图:

| SimArk Al Builder                                            | alibrate Dradi | et An  | slutice Autor   | nate Melo      |             |            |            |            |             |             |            |             |           |           |           |           | -         |          |          |          |  |  |  |
|--------------------------------------------------------------|----------------|--------|-----------------|----------------|-------------|------------|------------|------------|-------------|-------------|------------|-------------|-----------|-----------|-----------|-----------|-----------|----------|----------|----------|--|--|--|
| mulation                                                     | anorate Preur  | LL MIL | arytics Autor   | nate neip      |             |            |            |            |             |             |            |             |           |           |           |           |           |          |          |          |  |  |  |
| Data                                                         |                | Uni    | certainty Propi | agation        |             |            |            |            |             |             |            |             |           |           |           |           |           | Sav      | 6        |          |  |  |  |
| X Continuous                                                 | 750 x 10       | Su     | ummary Ev       | raluated Point | 5 Input Se  | ting       |            |            |             |             |            |             |           |           |           |           |           |          |          |          |  |  |  |
| Y Continuous                                                 | 750 x 4        |        | X1              | X2             | X3          | X4         | X5         | X6         | X7          | X8          | X9         | X10         | ¥1        | ¥2        | ¥3        | ¥4        |           |          |          |          |  |  |  |
| PCE                                                          |                | 1      | 0.5283095       | 0.9586123      | 0.2321276   | 0.9902558  | 0.3098256  | 0.9232     | 0.1599832   | 0.1875563   | 0.477433   | 0.7621067   | -18.75545 | 0.4855725 | 77.86953  | 1238.71   |           |          |          |          |  |  |  |
| Validate                                                     |                | 2      | 0.8620901       | 0.7449301      | 0.2483023   | 0.1727306  | 0.4047555  | 0.3184582  | 0.8025363   | 0.7965281   | 0.6383282  | 0.8164454   | -18.53091 | 0.531595  | 107.6405  | 13152.85  |           |          |          |          |  |  |  |
| Calibrate                                                    |                | 3      | 0.4154683       | 0.8923544      | 0.3592272   | 0.2978616  | 0.0204869  | 0.9737234  | 0.3613413   | 0.03830071  | 0.4235434  | 0.2691345   | -19,13977 | 0.3550504 | 37.16678  | 11308.73  |           |          |          |          |  |  |  |
| Analytics     SensitivityAnalysis     IncertaintyPromagation |                | 4      | 0.4040813       | 0.02898179     | 0.2759255   | 0.2819317  | 0.7778235  | 0.5271962  | 0.09191395  | 0.8068307   | 0.5918566  | 0.5670809   | -18.95853 | 0.2363166 | 60.98734  | 11969.99  |           |          |          |          |  |  |  |
|                                                              |                | 5      | 0.9043193       | 0.7059801      | 0.5617211   | 0.2563114  | 0.799164   | 0.5129363  | 0.4093672   | 0.2789732   | 0.7831603  | 0.6978182   | -18.3466  | 0.5673458 | 113,8949  | 15419.08  |           |          |          |          |  |  |  |
| -                                                            |                | 6      | 0.5192447       | 0.4646126      | 0.6804315   | 0.1431091  | 0.666932   | 0.9781002  | 0.4055522   | 0.3025498   | 0.08477527 | 0.2763687   | -18.95956 | 0.3478935 | 42.91247  | 16116.23  |           |          |          |          |  |  |  |
|                                                              |                | 7      | 0.5167855       | 0.4163889      | 0.1813956   | 0.3540381  | 0.7198399  | 0.3382485  | 0.4587645   | 0.9825033   | 0.4913487  | 0.1086145   | -18.85187 | 0.303201  | 76.54903  | 11901.09  |           |          |          |          |  |  |  |
|                                                              |                | 8      | 0.3446563       | 0.3637649      | 0.4490373   | 0.1361292  | 0.5082172  | 0.2675649  | 0.6589482   | 0.1682467   | 0.6403452  | 0.6441722   | -18.87405 | 0.215259  | 39,16046  | 22142.67  |           |          |          |          |  |  |  |
|                                                              |                | 0      | 0.2171223       | 0.7451671      | 0 2087657   | 0.8899506  | 0.3854015  | 0 8408300  | 0.4420955   | 0.855.41    | 0.1243466  | 0.0487072   | -18 6813  | 0 3766682 | 38 1485   | 4595 143  |           |          |          |          |  |  |  |
|                                                              |                | 10     | 0.7576279       | 0.0106222      | 0.2257518   | 0.7926921  | 0.2456274  | 0.6101040  | 0.2661596   | 0.0491027   | 0.6659311  | 0.1420022   | 10.0013   | 0.5700002 | 129.0001  | 6720.0    |           |          |          |          |  |  |  |
|                                                              |                |        | 10              | 0.7570570      | 0.3100222   | 0.3237310  | 0.7020021  | 0.2450274  | 0.010100805 | 0.3001300   | 0.5461027  | 0.00340370  | 0.1450032 | 10.01743  | 0.3307355 | 1203031   | 17530.76  |          |          |          |  |  |  |
|                                                              |                |        |                 | 0.3110034      | 0.2235753   | 0.01450585 | 0.7942909  | 0.2592975  | 0.09190895  | 0.5559295   | 0.1459440  | 0.09540279  | 0.4905005 | -19.01745 | 0.15/7205 | 50.03789  | 7034.000  |          |          |          |  |  |  |
|                                                              |                | 12     | 0.9382453       | 0.125461       | 0.04507474  | 0.9238536  | 0.9080462  | 0.0414/155 | 0.1167523   | 0.3856615   | 0.06057982 | 0.2918173   | -19.71882 | 0.5261671 | 218,2979  | -7824.525 |           |          |          |          |  |  |  |
|                                                              |                |        |                 |                |             | 13         | 0.3584829  | 0.8261727  | 0.3589929   | 0.4187397   | 0.9015218  | 0.964902    | 0.7771291 | 0.9131635 | 0.9105913 | 0.3116204 | -18.48772 | 0.453674 | 36.16321 | 18915.27 |  |  |  |
|                                                              |                |        |                 | 14             | 0.006234454 | 0.2272488  | 0.4140467  | 0.8539919  | 0.6666746   | 0.2234121   | 0.4968431  | 0.4014245   | 0.3559754 | 0.8157224 | -18.98408 | 0.2241196 | 21.40838  | 9555.389 |          |          |  |  |  |
|                                                              |                |        |                 | 15             | 0.5932811   | 0.8548381  | 0.2135264  | 0.5684915  | 0.589896    | 0.3567795   | 0.980488   | 0.975011    | 0.5389799 | 0.9687091 | -18.46274 | 0.4908069 | 79.35187  | 17137.21 |          |          |  |  |  |
|                                                              |                | 16     | 0.1546013       | 0.3985258      | 0.1321547   | 0.2511022  | 0.8514337  | 0.1047748  | 0.6986377   | 0.1089241   | 0.07714307 | 0.7619316   | -19.44962 | 0.185566  | 25.72537  | 8412.397  |           |          |          |          |  |  |  |
|                                                              |                | 17     | 0.4264353       | 0.4860143      | 0.7757625   | 0.5607669  | 0.3687826  | 0.2953751  | 0.5693914   | 0.8086364   | 0.3284568  | 0.4350912   | -18.49186 | 0.3309704 | 65.21912  | 22556.95  |           |          |          |          |  |  |  |
|                                                              |                | 18     | 0.2077494       | 0.9249897      | 0.8267208   | 0.06284976 | 0.3614205  | 0.4483806  | 0.901997    | 0.9258144   | 0.4781257  | 0.008819214 | -19.0566  | 0.4116576 | 25.6243   | -1843.565 |           |          |          |          |  |  |  |
|                                                              |                | 19     | 0.9156469       | 0.8160557      | 0.253731    | 0.827482   | 0.09316411 | 0.5564996  | 0.3091839   | 0.6135496   | 0.285671   | 0.2406435   | -18.78388 | 0.5687075 | 162.3981  | \$535.38  |           |          |          |          |  |  |  |
|                                                              |                | 20     | 0.02323133      | 0.2795712      | 0.1893467   | 0.1444331  | 0.419068   | 0.2291244  | 0.8357888   | 0.8943598   | 0.1102602  | 0.9857668   | -19.36118 | 0.1850341 | 16.85317  | -3266.884 |           |          |          |          |  |  |  |
|                                                              |                | 21     | 0.4513472       | 0.3988147      | 0.6378444   | 0.01159269 | 0.3156448  | 0.9251832  | 0.04782263  | 0.3828513   | 0.510981   | 0.3192871   | -19.14245 | 0.2792104 | 41.92031  | 13972.76  |           |          |          |          |  |  |  |
|                                                              |                | 22     | 0.3368933       | 0.6920726      | 0.6284806   | 0.1126187  | 0.2484112  | 0.4834638  | 0.3637422   | 0.8211983   | 0.4868171  | 0.5327528   | -18.71525 | 0.3005643 | 43.24468  | 18276.12  |           |          |          |          |  |  |  |
|                                                              |                | 23     | 0.1822807       | 0.472941       | 0.8671482   | 0.8587503  | 0.7391946  | 0.9232855  | 0.6663241   | 0.04437376  | 0.3889009  | 0.9693171   | -18.73493 | 0.4036393 | 25.7067   | 9867.323  |           |          |          |          |  |  |  |
|                                                              |                | 24     | 0.9507257       | 0.03486501     | 0.5944138   | 0.01144207 | 0.1485099  | 0.2453027  | 0.4737811   | 0.3977858   | 0.1565115  | 0.01512011  | -19.77843 | 0.474943  | 122.5827  | 3552.767  |           |          |          |          |  |  |  |
|                                                              |                | 25     | 0.2985628       | 0.01339109     | 0.9948085   | 0.2682933  | 0.7908559  | 0.1410156  | 0.5740367   | 0.7268062   | 0.6547071  | 0.2864385   | -18.99688 | 0.3154479 | 45.18442  | 10594.2   |           |          |          |          |  |  |  |
|                                                              |                | 26     | 0.203736        | 0.5732458      | 0.9069546   | 0.2418979  | 0.2450113  | 0.7512344  | 0.8797024   | 0.1927753   | 0.4976522  | 0.6562886   | -18.69704 | 0.3328551 | 20.21842  | 9195.676  |           |          |          |          |  |  |  |
|                                                              |                | 27     | 0.8484635       | 0.1227695      | 0.1056933   | 0.1495227  | 0.5288701  | 0.6293176  | 0.1225748   | 0.003852292 | 0.8514324  | 0.9072864   | -19,23975 | 0.4339107 | 99.64715  | 350.987   |           |          |          |          |  |  |  |
|                                                              |                |        |                 | 0.0537005      | 0 1000047   | 0.3074447  |            |            |             |             |            |             |           |           |           |           |           |          |          |          |  |  |  |

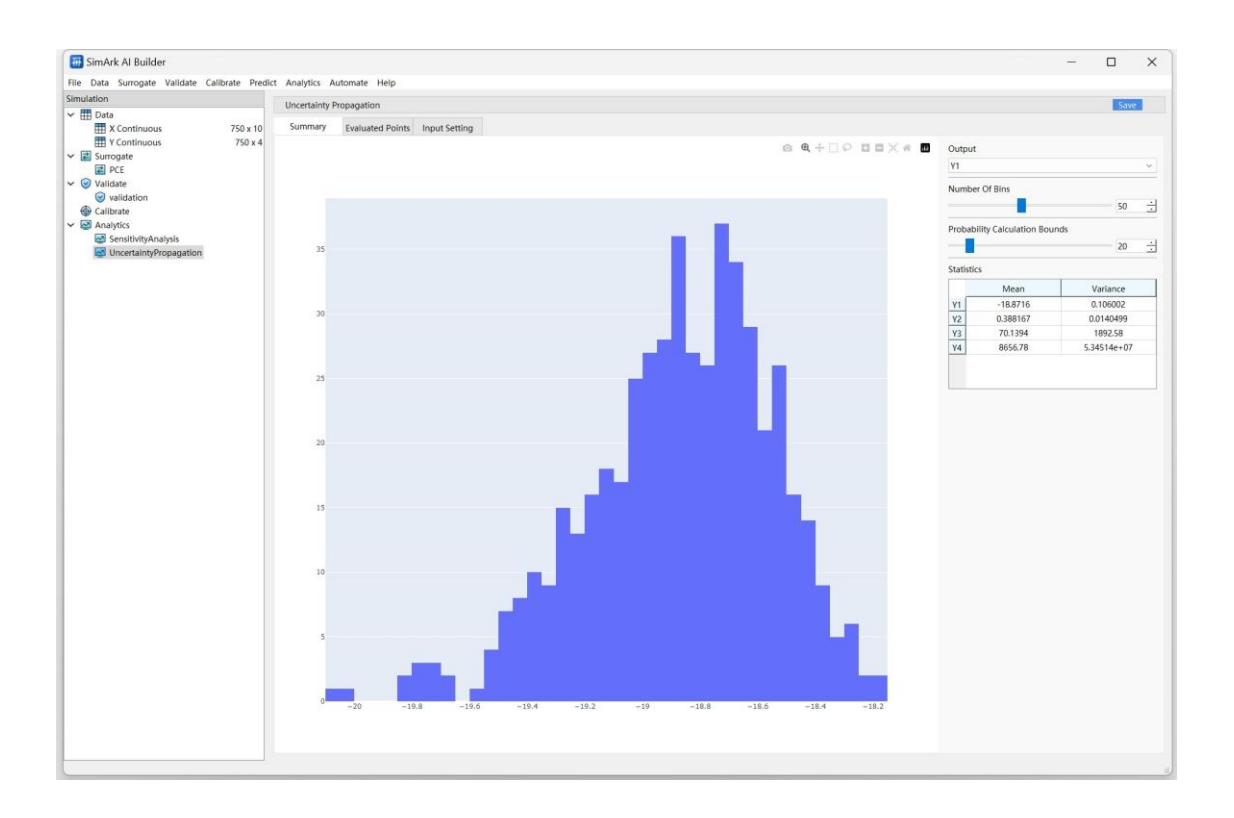

## 5. Automate(自动化过程)

鼠标点击菜单栏 Automate 节点,点击 Integration 集成工具,选择需要的求解器,如下图:

| e Data Surrogate Validate Calibrate Predict Ana           | lytics Automate Help                                                   |
|-----------------------------------------------------------|------------------------------------------------------------------------|
| nulation  Data  Surrogate  Validate  Calibrate  Analytics | <ul> <li>Integration</li> <li>Standard</li> <li>Adaptivtity</li> </ul> |

| The Integration                                       |           | ?    | ×  |
|-------------------------------------------------------|-----------|------|----|
| Input data                                            |           |      |    |
| X Continuous1                                         |           |      | ~  |
| Integration type                                      |           |      |    |
| D:/Project/DevelopProcess/cfdBatch_20240424/tool/cfdB | Batch.exe |      |    |
| Output name                                           |           |      |    |
| Integration                                           |           |      |    |
|                                                       | Cancel    | Subm | it |

点击 Submit 按钮,求解过程会后台运行,后台运行完后会更新到左侧的 Data 节点里,

如下图:

| 🗃 SimArk Al Builder                                                                                                    |                        |                  |             |            |                    |
|----------------------------------------------------------------------------------------------------|------------------------|------------------|-------------|------------|--------------------|
| File Data Surrogate Validate Calibrate                                                                                                    | Prec                   | dict Analytics A | utomate Hel | р          |                    |
| Simulation                                                                                                    |                        | Integration(1)   |             |            |                    |
| ✓                                                                                                    |                        | Data             | Plot        | Statistics |                    |
| Image: With State State S | x 10<br>) x 4<br>? x 3 | Display          | imart ~     | Sort Tran  | Isform Modify File |
| <ul> <li>✓ Z Surrogate</li> <li>Z PCE</li> </ul>                                                                                                    |                        | Tavg             | Tmin        | Tmax       |                    |
| <ul> <li>✓ Solution</li> <li>✓ Validate</li> <li>✓ Validation</li> </ul>                                                                                                    |                        | 2 293.84         | 293.15      | 299.99     |                    |
| <ul> <li>Calibrate</li> <li>Analytics</li> <li>SensitivityAnalysis</li> </ul>                                                                                                    |                        |                  |             |            |                    |